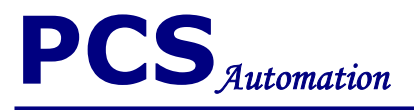

# Driver installation guide

# PCS USB TO RS232

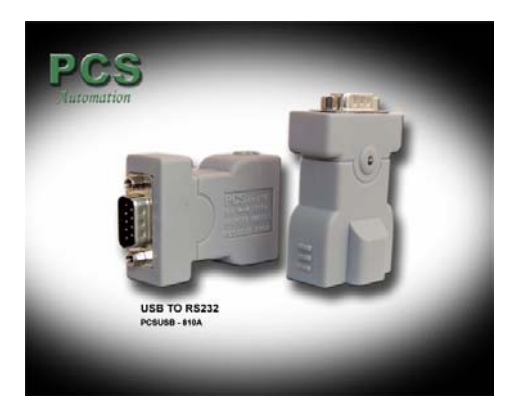

PCS USB TO RS232 Driver installation guide

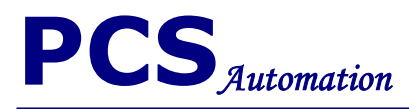

### . PCS USB TO RS232 Driver installation

Plugging in a <u>PCS USB TO RS232</u> device into the target PC should result in Windows launching the Add New Hardware wizard (below). If it does not, then PCS USB TO RS232 drivers are probably already installed on the target P.C. The following shows the installation procedure for <u>Windows XP</u>. Other Windows versions have a similar installation procedure.

For first time that connects PCS USB TO RS232 to USB port, found new hardware massage is illustrate.

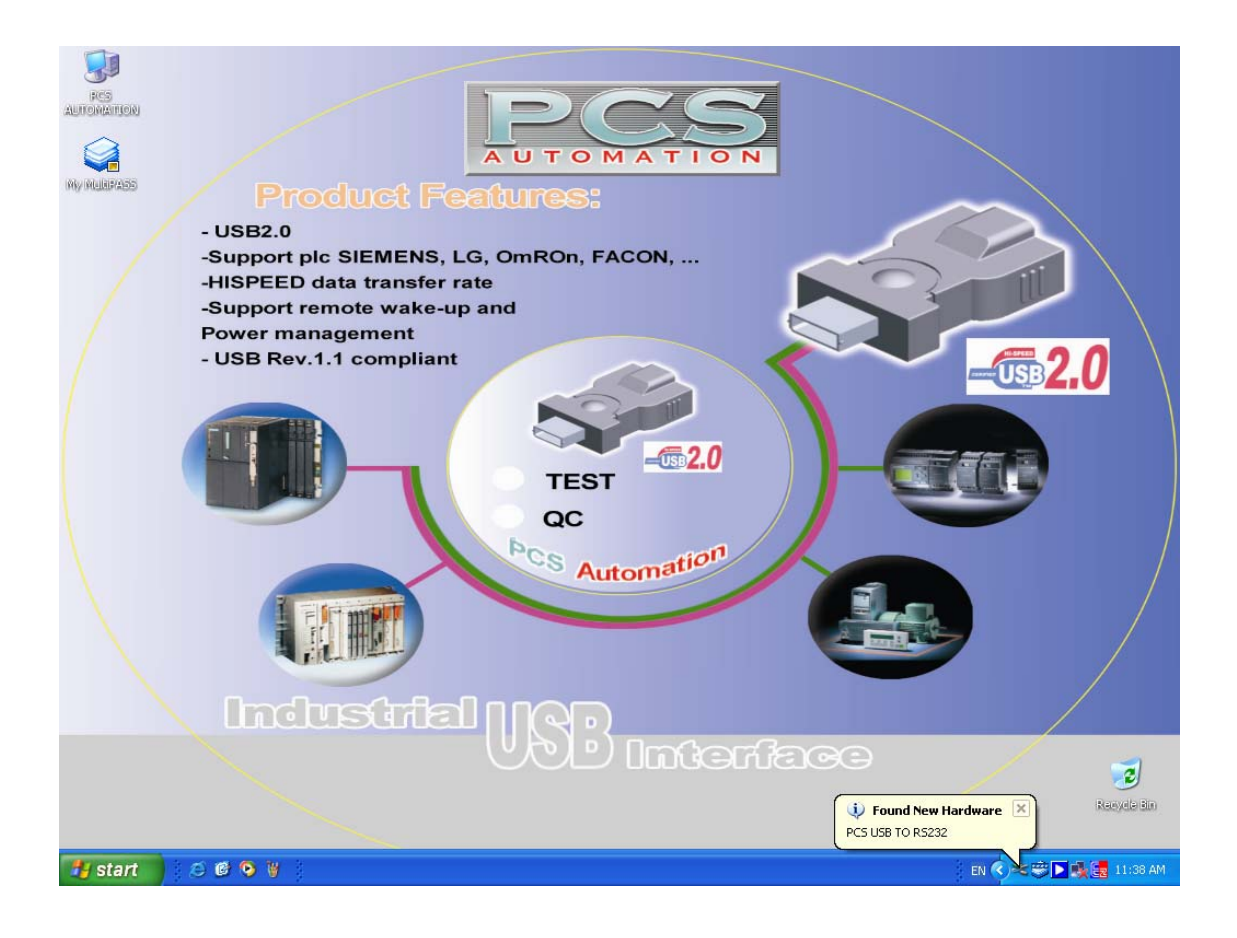

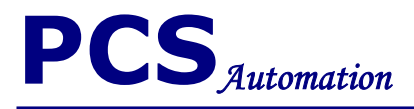

#### Then select install from a or specific location (Advanced) and click next

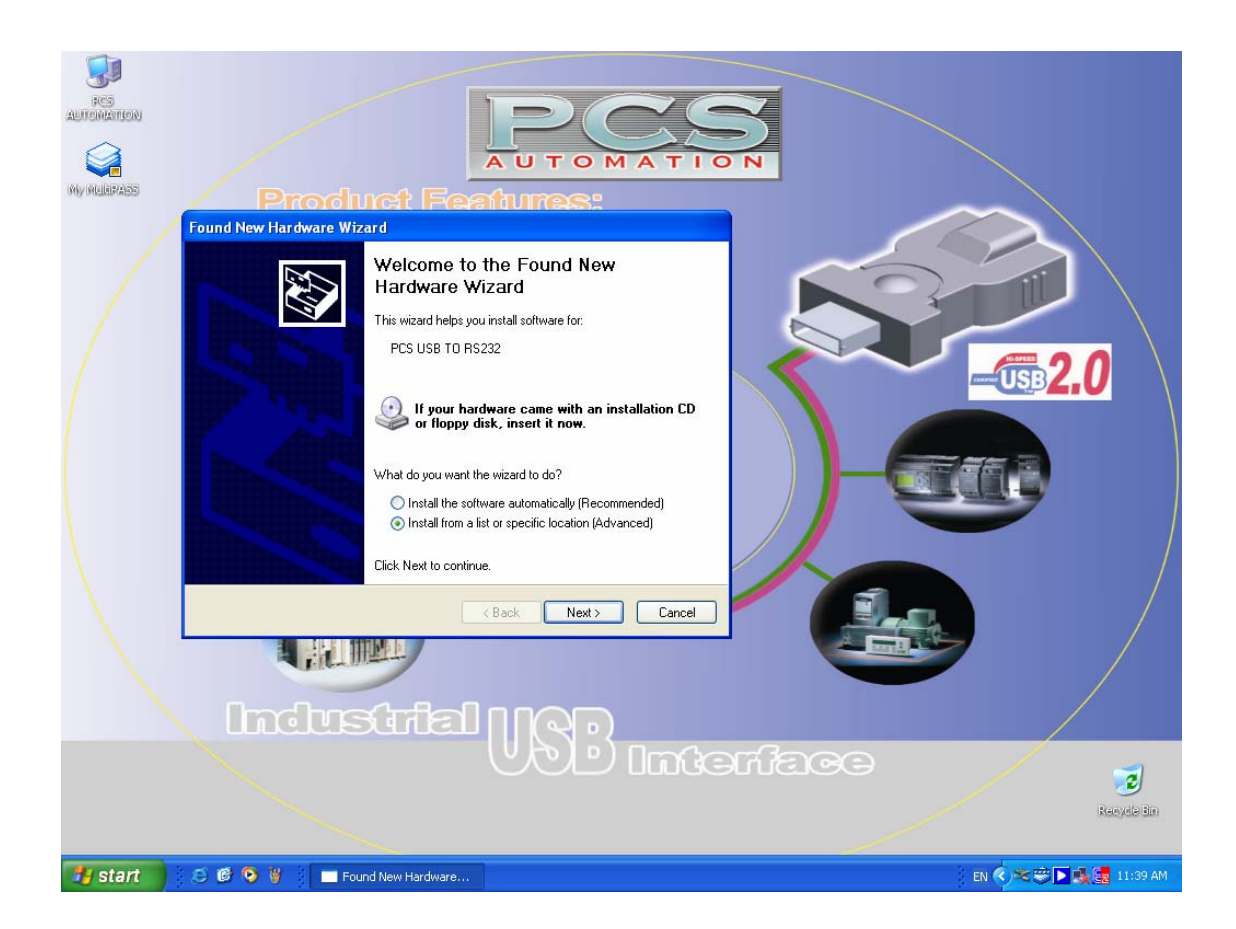

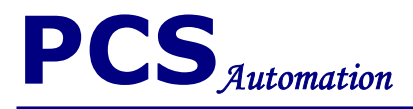

Select search for the best driver in these locations and select include this location in the search (select locations with Browse) then click next.

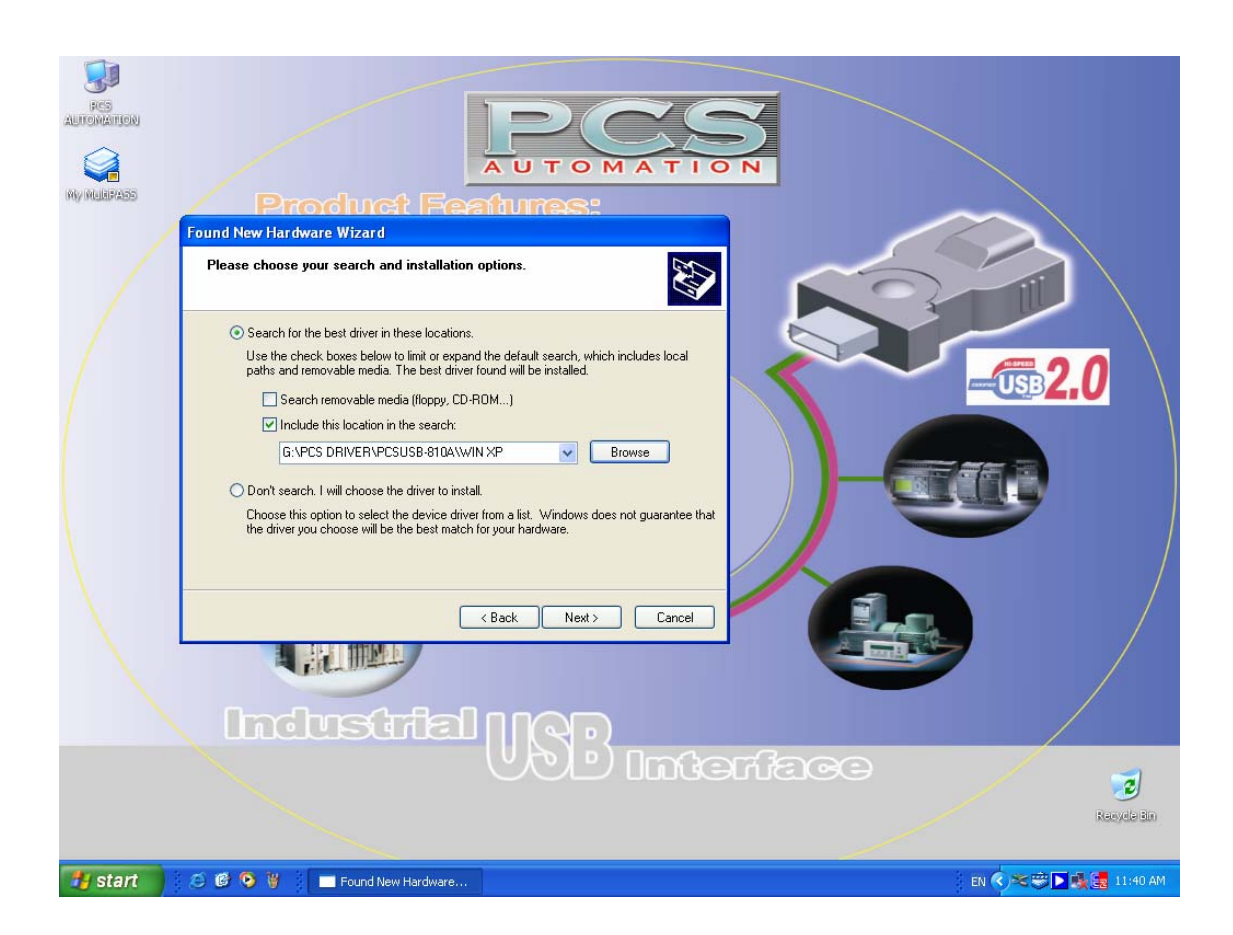

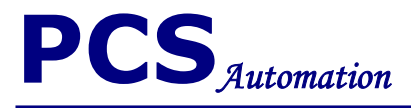

#### If follow window illustrate click on continue anyway.

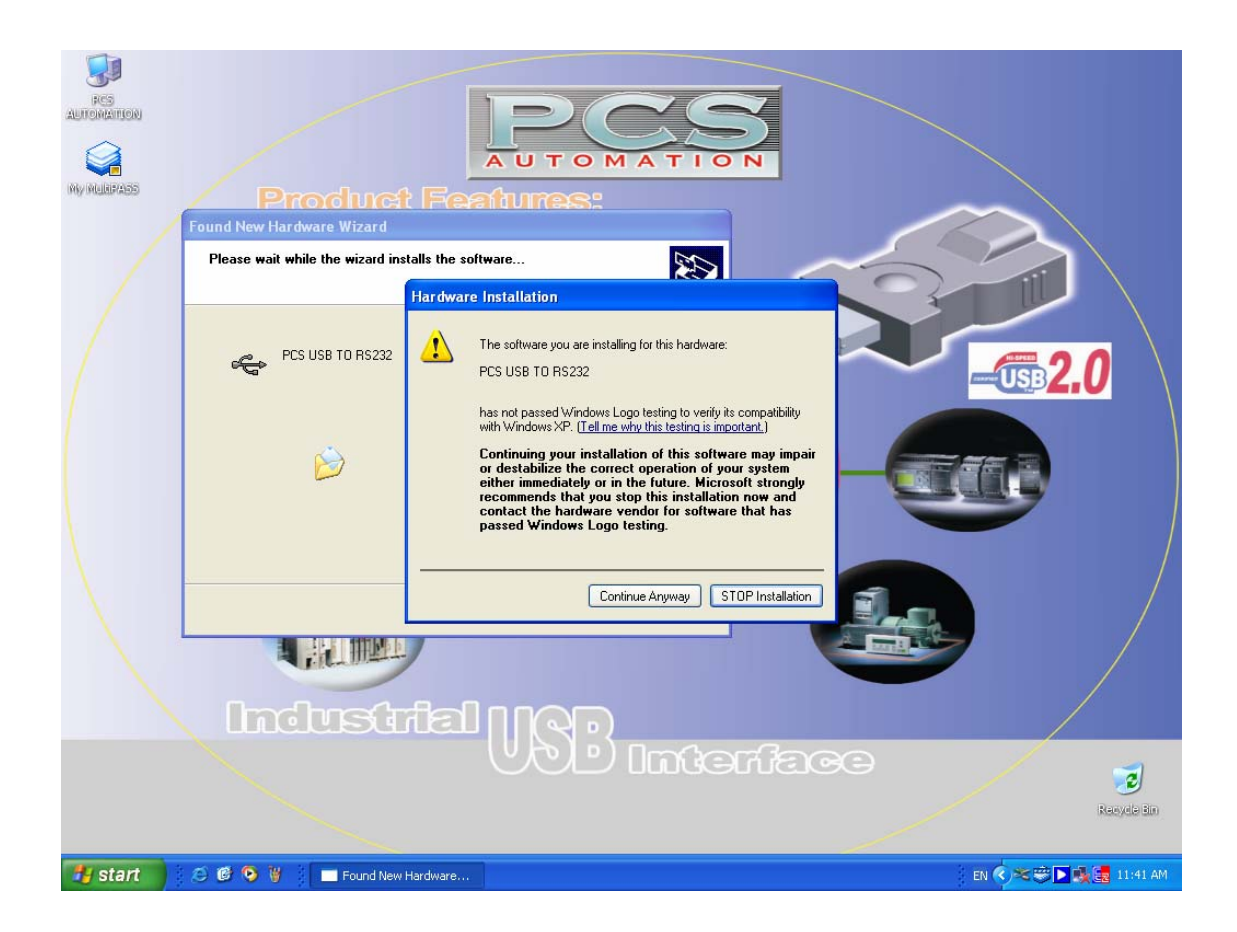

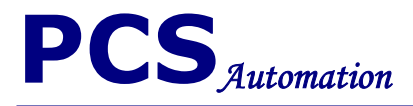

## Click finish.

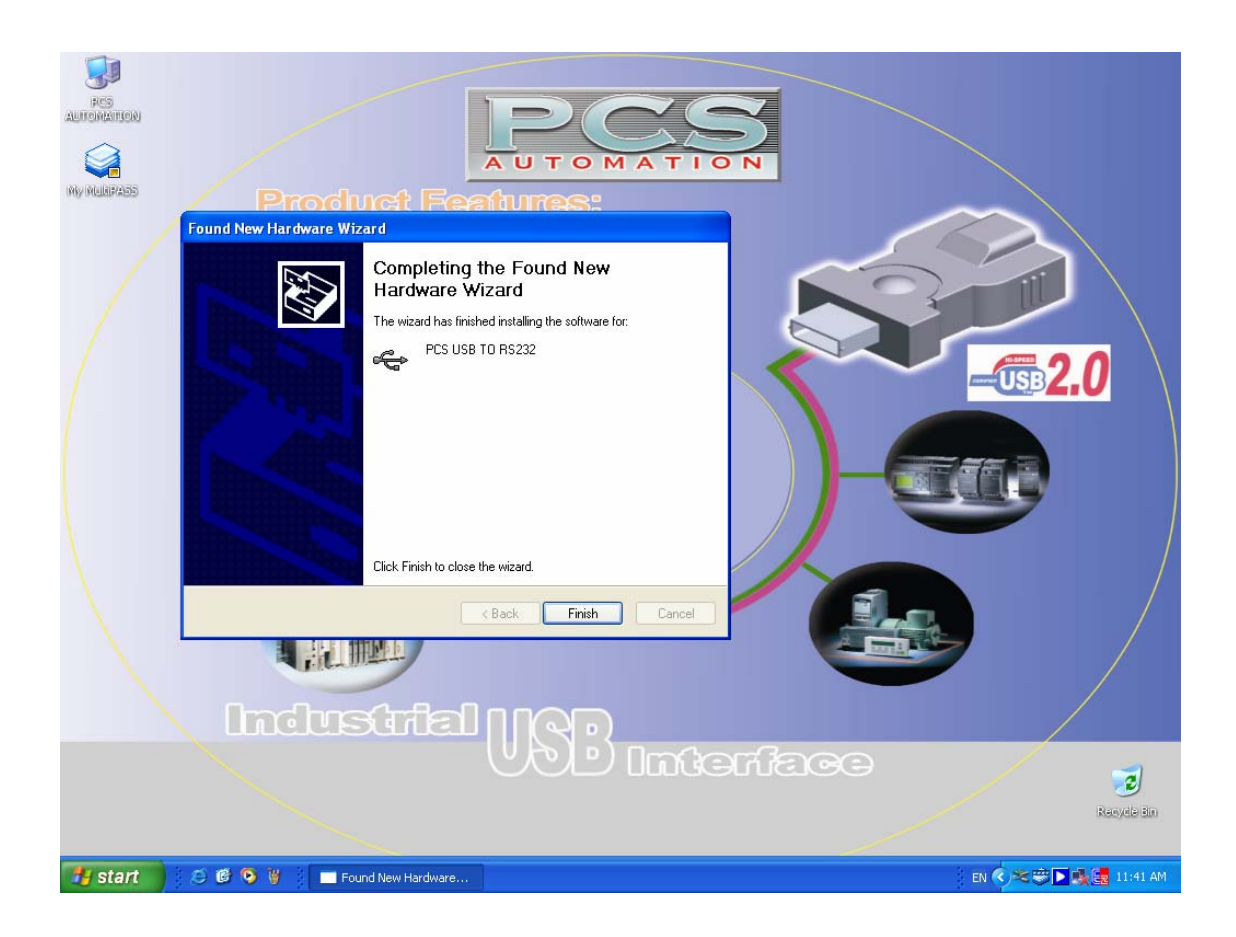

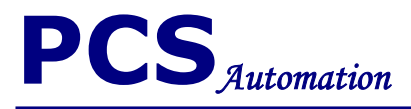

#### Do previous steps again to complete installation. Select install from a or specific location (Advanced) and click <u>next</u>

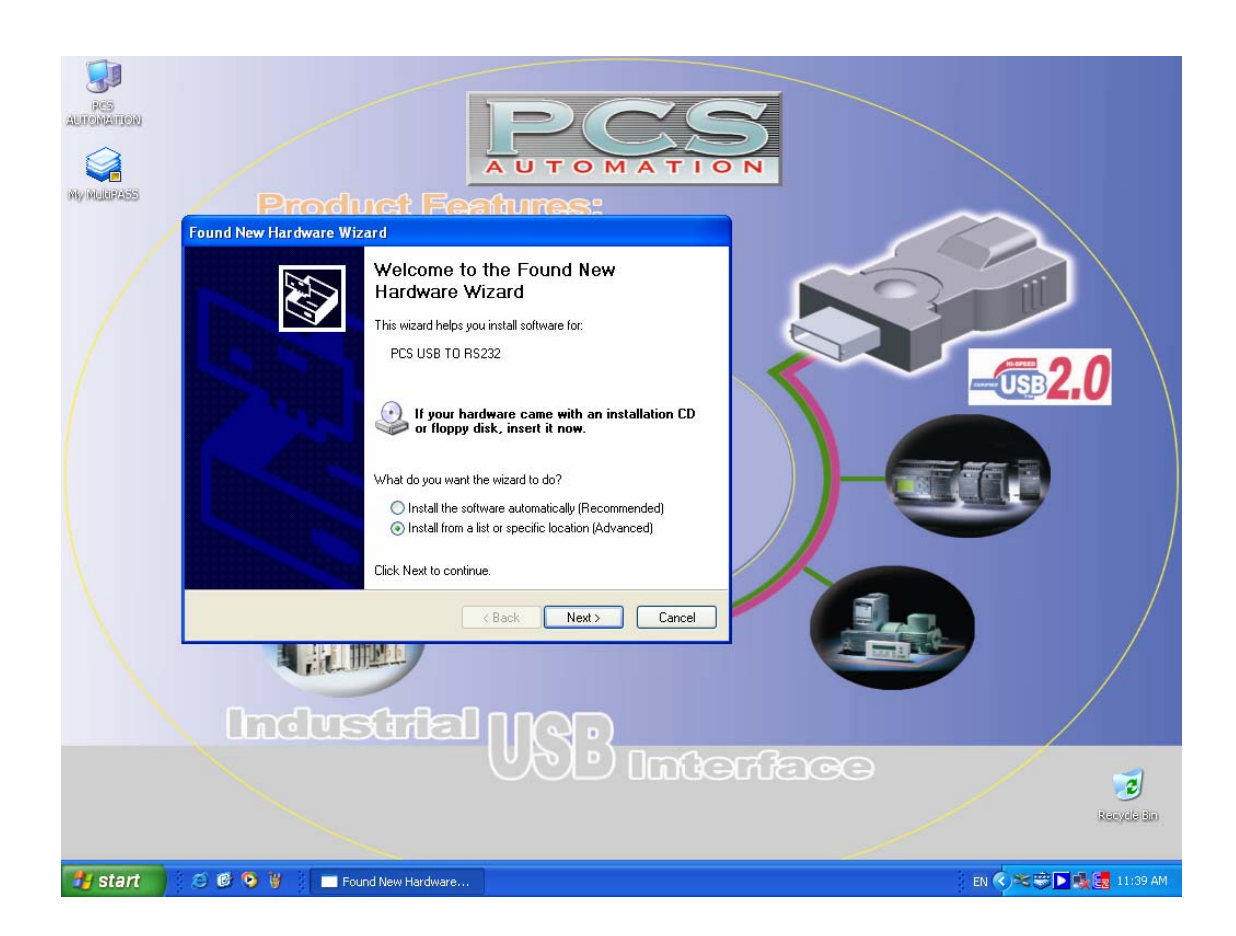

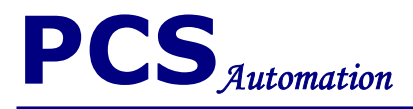

Select search for the best driver in these locations and select include this location in the search (select locations with Browse) then click next.

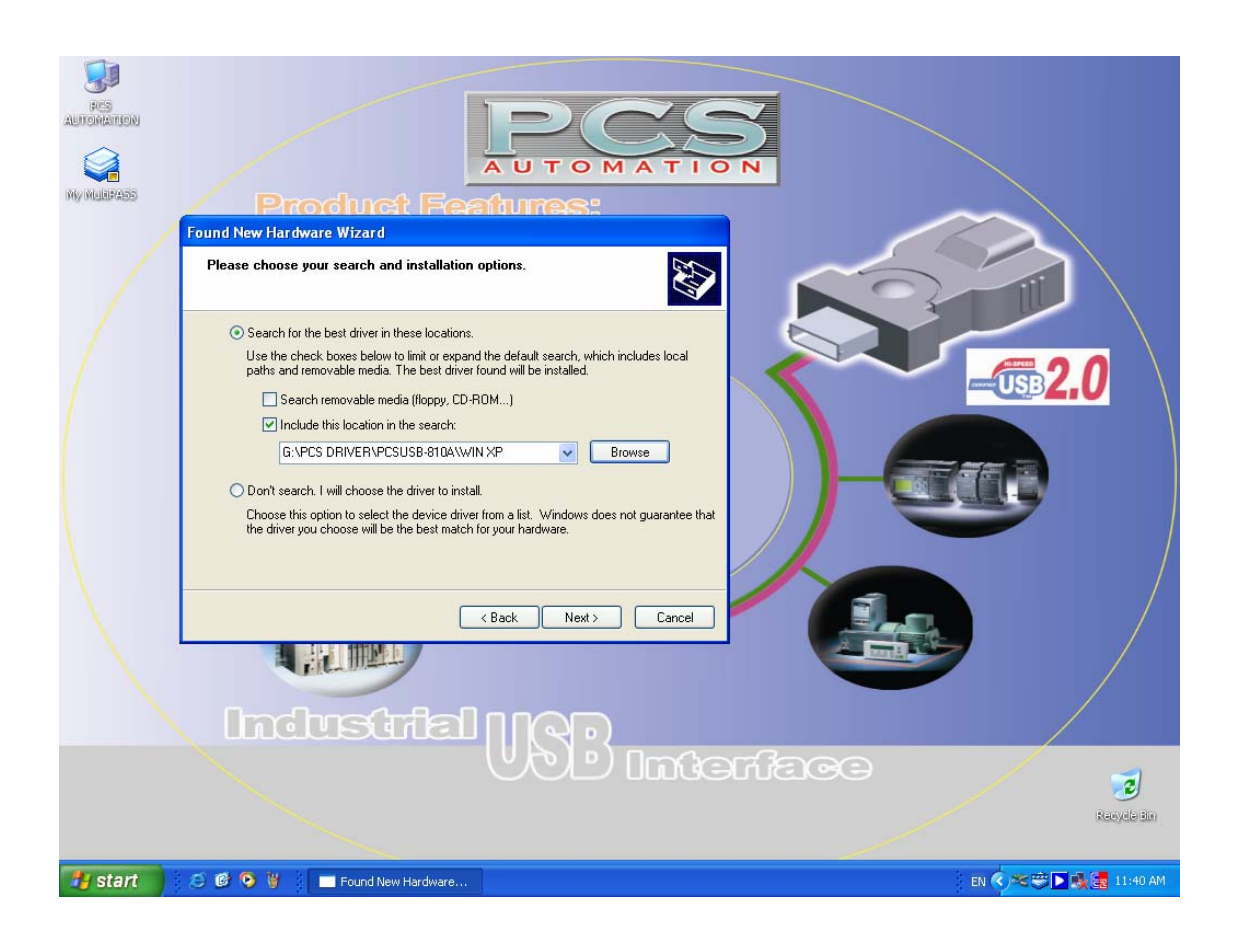

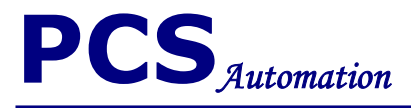

#### If follow window illustrate click on continue anyway.

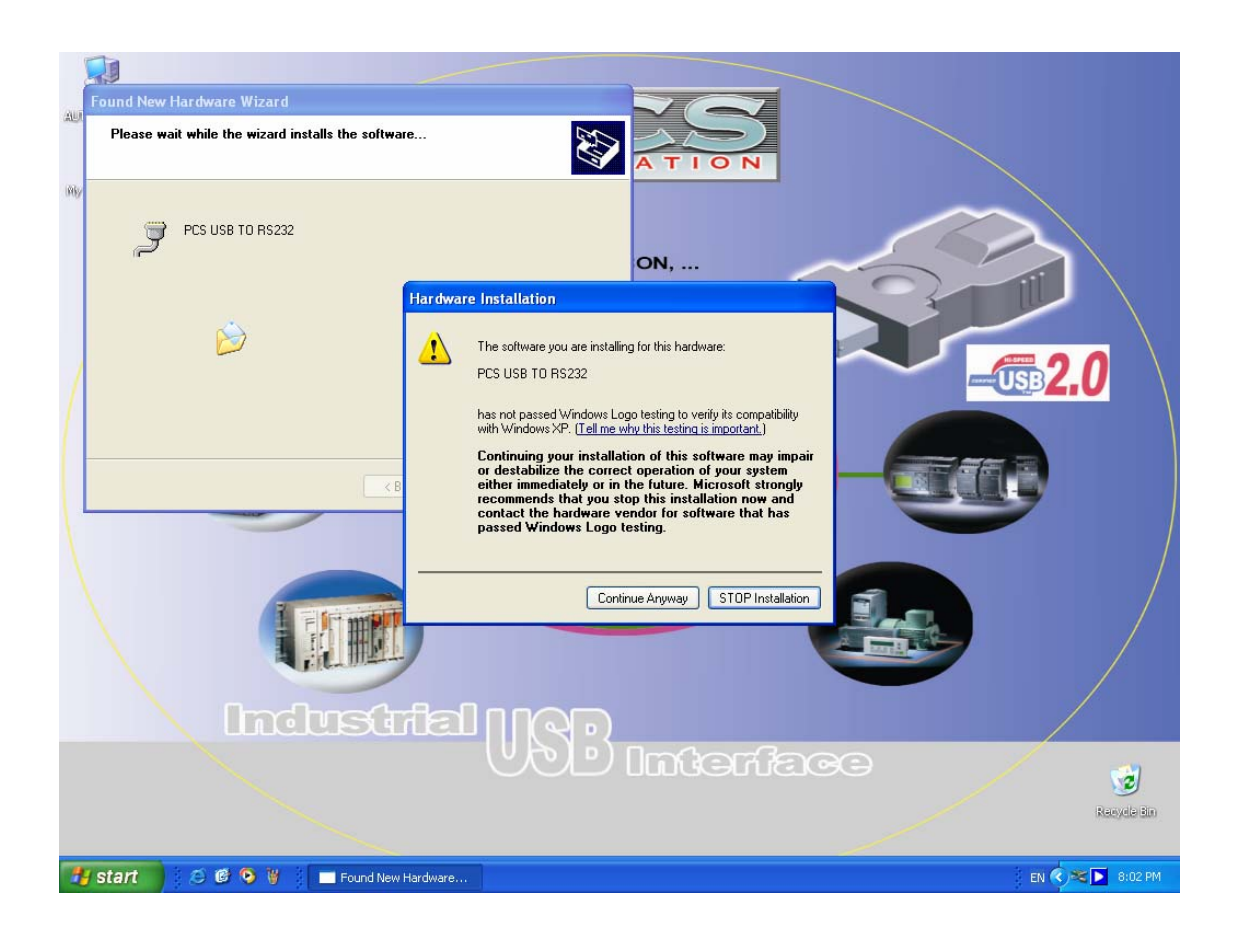

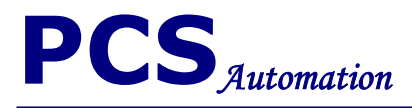

Click <u>finish</u> to finalize the driver installation.

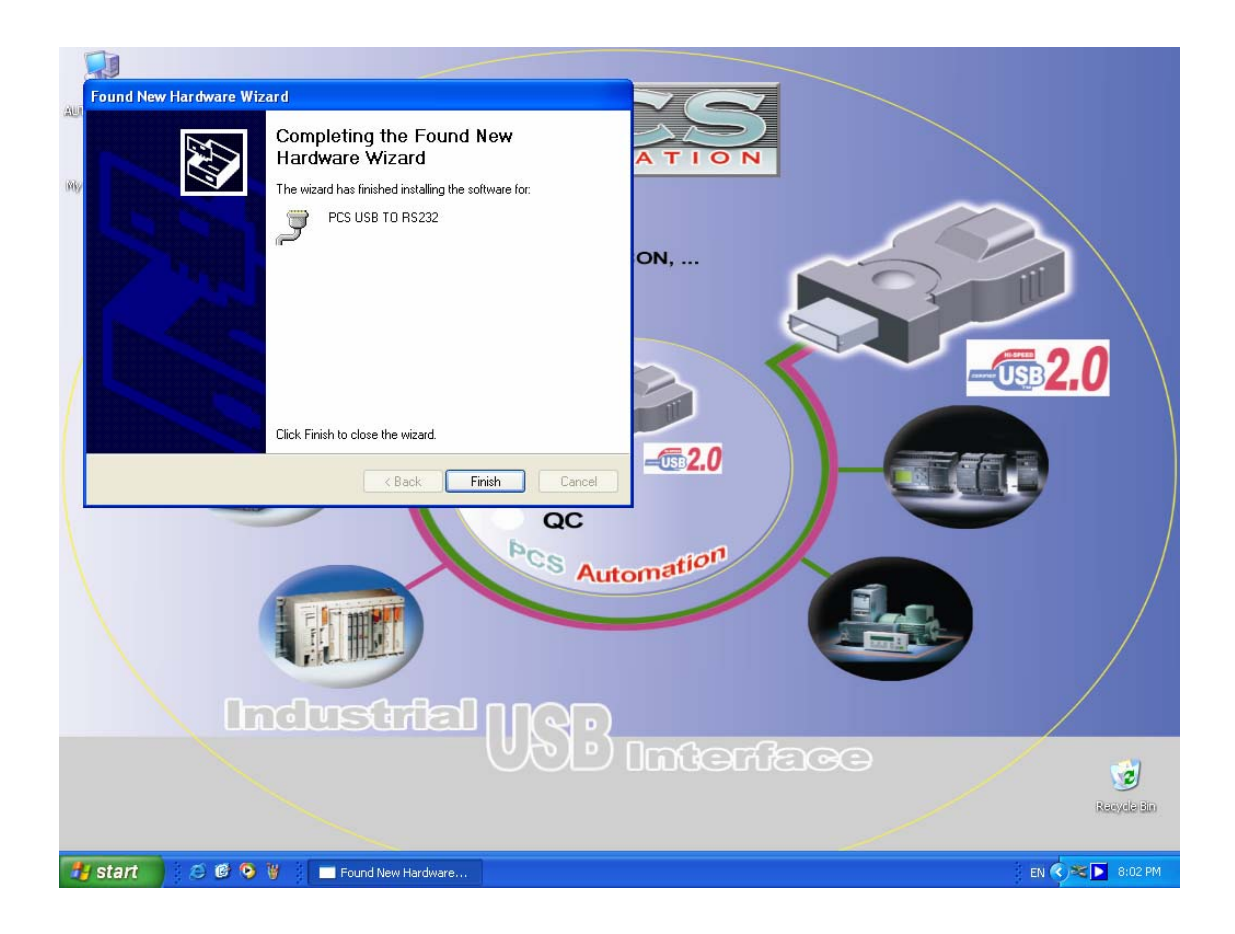

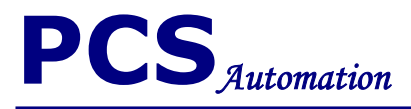

#### For setting your comport parameter select Start > control panel > system > device manager > ports (COM & LTP)

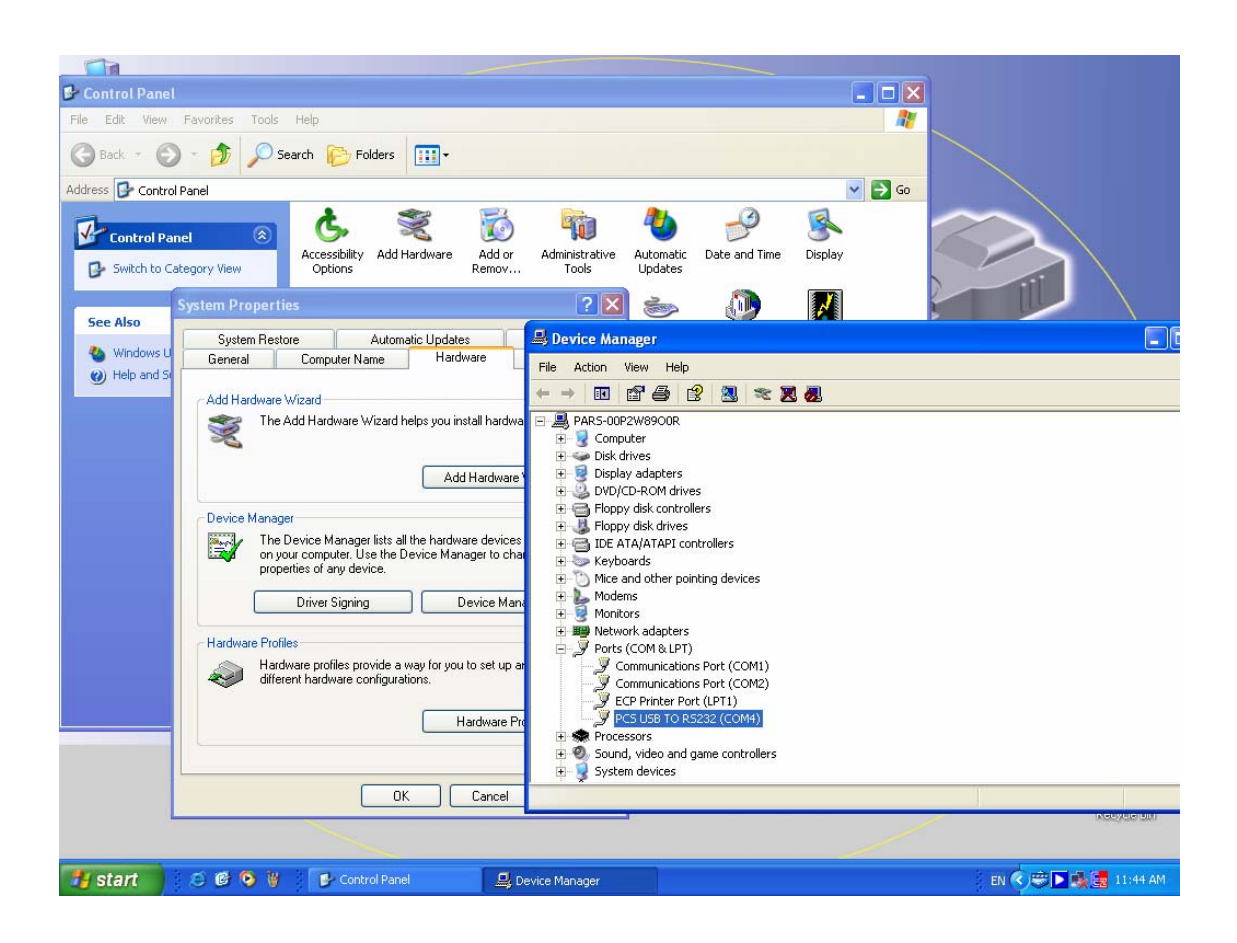

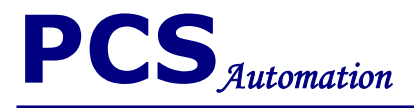

#### Then double click on PCS USB TO RS232.

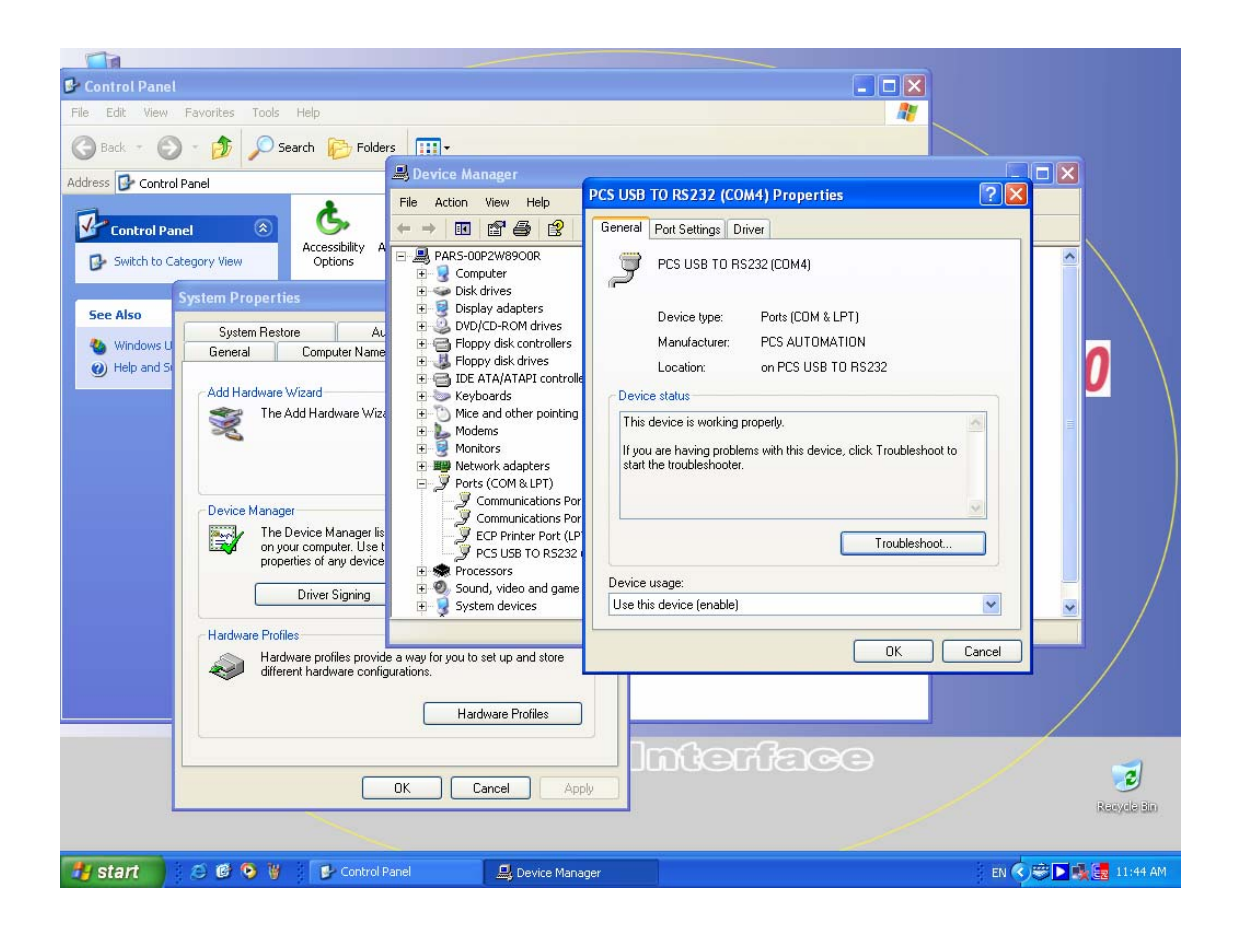

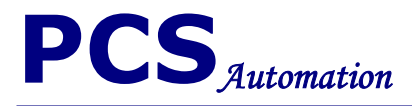

#### Click on advanced

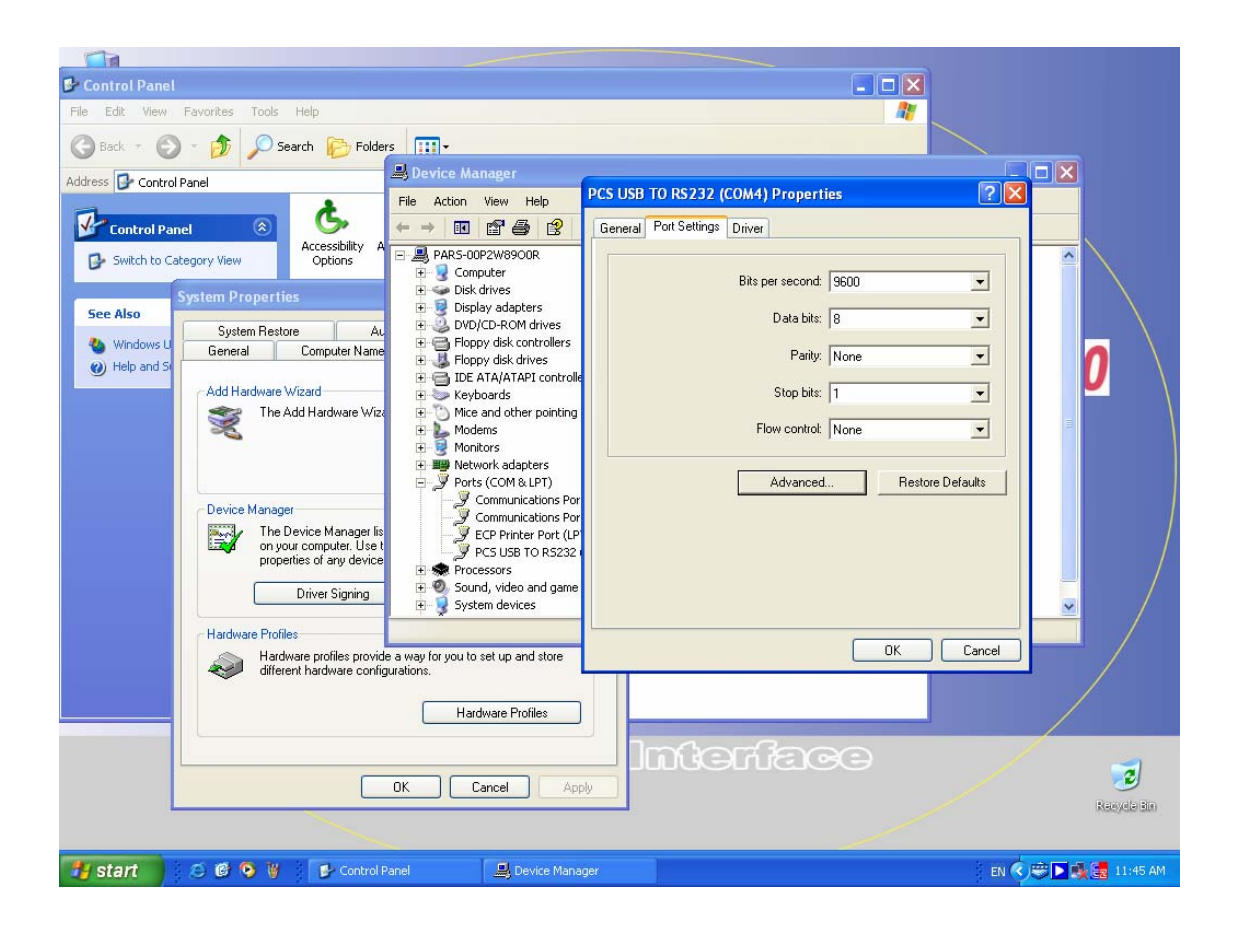

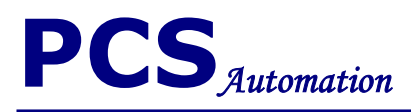

# Select your <u>COM port number</u> then click <u>OK</u>.

| Control Panel  File Edit View Pavorites Tools Help  Control Panel  Control Panel  Control Panel  Control Panel  Control Panel  Com Port Number: Com  Select lower settings for COM4  USB Transfer Sizes Select lower settings for faster performar  Receive (Bytes): 4096  Transmit (Bytes): 4096  BM Options Select lower settings to correct response Latency Timer (msec): 16  Miscellaneous Options  Minimum Read Timeout (msec): 0 | s III -<br>PCS USB TO R5232<br>FIE Action View Help<br>FIE Action View Help<br>FIE Action View Help<br>FIE Action View Help<br>For Serial Port Setting<br>For Serial Port Setting<br>Serial Port Setting<br>Serial Printer<br>Carcel II Power Off<br>Set RTS On Close | Concel Cancel Cancel Cancel Cancel Cancel Cancel Cancel Cancel Cancel Cancel Cancel Cancel Cancel Cancel Cancel Cancel Cancel Cancel Cancel |                  |
|----------------------------------------------------------------------------------------------------|----------------------------------------------------------------------------------------------------|----------------------------------------------------------------------------------------------------|------------------|
|                                                                                                    | DK Cancel Apply                                                                                                    | erface                                                                                                    | Recycle din      |
| 🛃 start 📄 🖉 🙆 🖗 🔰 💕 Control F                                                                                                    | anel 🖳 Device Manager                                                                                                    | en 🔿 😇                                                                                                    | 9 💽 🍕 🛃 11:46 AM |

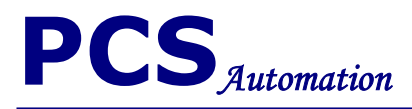

Note:

Use PCS USB TO RS232 whit standard device.

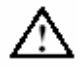

Warning:

Do not disconnect while circuit is live.

**PCS Corporation** Industrial Automation Company Advanced Interface Division

Printed in Iran catalog number 0384-r-102

PCS USB TO RS232 Driver installation guide

15